# **Guide 14 - Declarations**

#### Accessing your declarations

Displayed under the Policy details page, the Declarations tab can be selected to view any submitted declarations for a specific policy. Any new or supplementary declarations can also be entered from this screen. The drop down menu shown at the top allows you to access details submitted for previous declaration periods.

|                                                                 | n period:                                                                                                  |                                                                                                    |                                                       |                                                     |                                                                            |        |
|-----------------------------------------------------------------|----------------------------------------------------------------------------------------------------|----------------------------------------------------------------------------------------------------|-------------------------------------------------------|-----------------------------------------------------|----------------------------------------------------------------------------|--------|
| 01/07/2019 - 30                                                 | /06/2020                                                                                                   | ~                                                                                                    |                                                       |                                                     |                                                                            |        |
| Submit new de                                                   | claration                                                                                                  |                                                                                                    |                                                       |                                                     |                                                                            |        |
| nvoice number                                                   |                                                                                                    | Invoice date                                                                                           | Prem                                                  | ium                                                 | Total declared amount                                                      |        |
| -                                                               |                                                                                                    |                                                                                                    |                                                       | -                                                   |                                                                            |        |
|                                                                 |                                                                                                    |                                                                                                    |                                                       |                                                     |                                                                            |        |
|                                                                 |                                                                                                    |                                                                                                    |                                                       |                                                     |                                                                            |        |
| To optox inform                                                 |                                                                                                    | A                                                                                                    |                                                       |                                                     |                                                                            |        |
| to enter inform                                                 | nation in a row, select the                                                                                | Icon or double click the field.                                                                        |                                                       |                                                     |                                                                            |        |
| to enter inform                                                 | nation in a row, select the                                                                                | / Icon or double click the field.                                                                      |                                                       |                                                     |                                                                            |        |
| To confirm cha                                                  | nation in a row, select the<br>unges made in the row, se                                                   | ✓ ICON OF DOUBLE CIECK THE TIELD. elect the ✓ icon. To discard changes m                               | ade, select the 🗙 icon.                               |                                                     |                                                                            |        |
| To confirm cha                                                  | nation in a row, select the<br>inges made in the row, se                                                   | ✓ Icon or double click the field. elect the ✓ icon. To discard changes m                               | ade, select the 🗙 icon.                               | enter amounts to the ne                             | earest whole unit of the appropriate c                                     | urrer  |
| To confirm cha                                                  | nation in a row, select the<br>inges made in the row, se<br>in<br>Cover type                               | Icon or double click the field. elect the  icon. To discard changes m Payment terms                    | ade, select the X icon.<br>Please<br>Declared         | e enter amounts to the n                            | earest whole unit of the appropriate c<br>Premium rate %                   | currer |
| To confirm cha<br>Nil declaration<br>Country<br>Andorra         | nation in a row, select the<br>inges made in the row, se<br>in<br>Cover type<br>Credit risk                | ✔ Icon or double click the field. elect the ✔ icon. To discard changes m Payment terms 180 days        | ade, select the X icon.<br>Please<br>Declared         | e enter amounts to the no<br>d amount<br>EUR        | earest whole unit of the appropriate c<br>Premium rate %<br>0.045          | currer |
| To confirm cha<br>Nil declaratic<br>Country<br>Andorra<br>Italy | nation in a row, select the<br>inges made in the row, se<br>in<br>Cover type<br>Credit risk<br>Credit risk | Payment terms 180 days 180 days                                                                        | ade, select the X icon.<br>Please<br>Declared         | e enter amounts to the ne<br>d amount<br>EUR<br>EUR | earest whole unit of the appropriate c<br>Premium rate %<br>0.045<br>0.045 | currer |
| To confirm cha<br>Nil declaratic<br>Country<br>Andorra<br>Italy | nation in a row, select the<br>inges made in the row, se<br>on<br>Cover type<br>Credit risk<br>Credit risk | Picon or double click the field. Hect the ✓ icon. To discard changes m Payment terms 180 days 180 days | ade, select the X icon.  Please Declared + Add entry  | e enter amounts to the no<br>d amount<br>EUR<br>EUR | earest whole unit of the appropriate c<br>Premium rate %<br>0.045<br>0.045 | currer |
| To confirm cha<br>Nil declaratic<br>Country<br>Andorra<br>Italy | nation in a row, select the<br>inges made in the row, se<br>on<br>Cover type<br>Credit risk<br>Credit risk | Icon or double click the field. Hect the ✓ icon. To discard changes m Payment terms 180 days 180 days  | ade, select the X icon.  Please Declared  + Add entry | e enter amounts to the no<br>d amount<br>EUR<br>EUR | earest whole unit of the appropriate c<br>Premium rate %<br>0.045<br>0.045 | currer |

To access the Policy details page, you can select the 'View policy' link which is presented for a selected policy from the top of the Credit management page, Credit limits page or Non-payments page. You can also select the 'View policy' link for a specific policy on the Policies page, or select the Policy ID wherever it appears in context of a credit limit, non-payments case or communication alert.

| Selected policies   |                                  |                            |                |                                                               |
|---------------------|----------------------------------|----------------------------|----------------|---------------------------------------------------------------|
| Policy ID<br>541170 | Customer name<br>ASCOTT BUILDING | Renewal date<br>01/07/2020 | Status<br>Live | <ul><li>&gt; Select policy</li><li>&gt; View policy</li></ul> |
| Country<br>Andorra  | Currency<br>EUR                  |                            |                |                                                               |

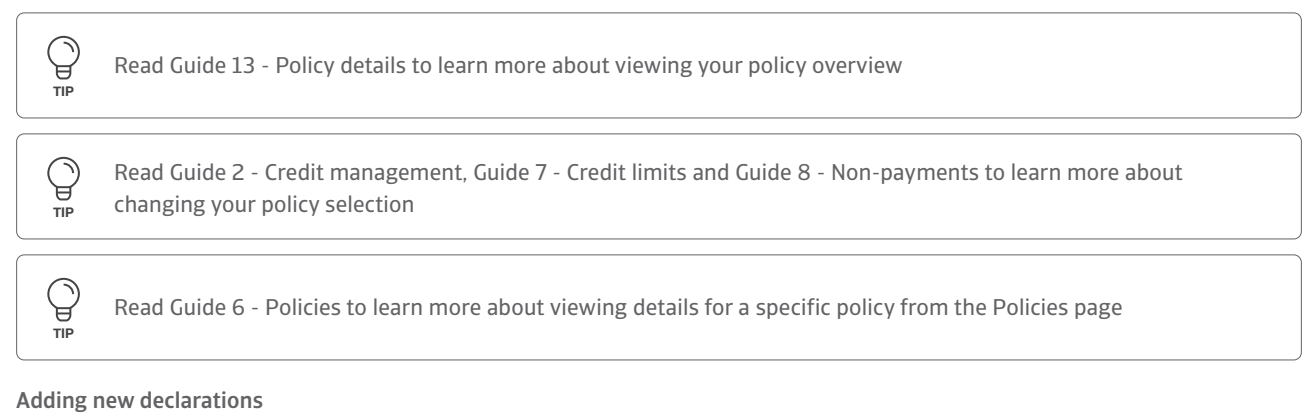

# By default, the Declarations screen will show the most recent declaration period for which a declaration needs to be submitted. If there are overdue declarations for the selected declaration period, a message will be displayed; it is important that you declare what has been invoiced for goods or services as required by the conditions of your policy.

| Policy requests      | Declarations    | Invoices                      |   |  |
|----------------------|-----------------|-------------------------------|---|--|
| Select declaration p | eriod:<br>/2020 | ~                             |   |  |
| Submit new decla     | ration          |                               |   |  |
| i Decla              | aration due     | /2020 and is now 49 dav(s) la | e |  |

When you submit a new declaration, you will be presented with a list of countries based on your previous declarations. From here you can enter the declared amount for each buyer country, as well as add new countries for which you need to declare new business.

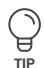

#### Amending a table

Where you are required to enter multiple transactions or activities relating to your portfolio, Atradius Atrium allows you to do this by adding new details or editing existing details directly within a table. This can help you to provide the right information to Atradius, with many columns providing a list of options to select from and a date picker to easily select the correct date for a transaction or activity. A help text will advise you what information is expected for a specific field.

| Invoice v EUR v or iii iii iii | ] 、 |
|--------------------------------|-----|

By default, the table appears with prefilled values or blank fields to be completed. To amend an existing field or fill a blank field, you can select the blue pencil icon at the right of the specific row. You can also double click within a specific field to add a new or edit an existing value within the table. When in edit mode, you can easily navigate between columns in a row by using the tab key (1) on your keyboard.

| <b>Tax</b> % |    | First issued | Due date | Reference |
|--------------|----|--------------|----------|-----------|
| ×            | or |              |          | 789654123 |

Once you are happy with the entered or amended details, these can be confirmed by selecting the green tick icon at the right of the specific row. This will keep any changes or updates that you have made in the table until you save or submit your transactions. If you do not wish to keep these amendments, you can alternatively select the red cross icon which will discard recent changes and revert back to the details previously shown. Selecting the cross or tick icon will also allow you to edit a different row or add a new row to the table.

| Tax % |    | First issued | Due date | Reference |   |
|-------|----|--------------|----------|-----------|---|
| ×     | or |              |          | 789654123 | ~ |

The bin icon will be available next to any rows that can be removed from the table.

| Tax % | Tax amount | First issued | Due date   | Reference     |     |  |
|-------|------------|--------------|------------|---------------|-----|--|
|       |            | 06/11/2020   | 12/11/2020 | 0789654123045 |     |  |
|       |            | 06/11/2020   | 12/11/2020 | 45676533      | i d |  |

Where a new row can be added, this can be done by clicking within the blue outlined row shown at the bottom of the table. This new row will automatically appear with some default options set or blank fields to be completed.

+ Add entry

You can also amend how the rows within a table are ordered by selecting the heading text of a specific column. This allows you to toggle between sorting values in alphanumerical ascending or descending order.

| Country | Cover type  | Payment terms | Declared amount       |
|---------|-------------|---------------|-----------------------|
| Andorra | Country isk | 180 days      | Declared amount GBP 🗸 |
| Italy   | Credit risk | 180 days      | EUR                   |

For buyer countries which are already included in your policy, the Cover type, Payment terms and Premium rate will be set automatically.

| Country | Cover type  | Payment terms | Declared amount       | Premium rate % |
|---------|-------------|---------------|-----------------------|----------------|
| Andorra | Credit risk | 180 days      | Declared amount GBP 🗸 | 0.04 🗙 🗸       |
| Italy   | Credit risk | 180 days      | EUR                   | 0.045          |

You will be able to enter the Declared amount and the associated currency for each country that you have traded with during the selected period.

| Country | Cover type  | Payment terms |         | Declared amount |        |              | Pre   | mium | rate % |    |
|---------|-------------|---------------|---------|-----------------|--------|--------------|-------|------|--------|----|
| Andorra | Credit risk | 180 days      |         | Declared amount | EUR    | $\checkmark$ |       |      | 0.04   | ×× |
| Italy   | Credit risk | 180 days      |         |                 |        |              | Q     |      | 0.045  | ß  |
|         |             |               | e bb& + | ntrv            | Colorr | nbian Peso   | (COP) | ^    |        |    |
|         |             |               |         |                 | Croati | an Kuna (H   | RK)   |      |        |    |
|         |             |               |         |                 | Czech  | n Crown (CZ  | ZK)   |      |        |    |
|         |             |               |         |                 | Danis  | h Crown (D   | KK)   |      |        |    |
|         |             |               |         |                 | Egypt  | ian Pound (  | EGP)  |      |        |    |
|         |             |               |         |                 | Eston  | ian Kroon (F | FFK)  |      |        |    |

For new countries which you have traded with, you can add additional rows to the table.

| Country     | Cover type  | Payment terms | Declared amount       | Premium rate % |
|-------------|-------------|---------------|-----------------------|----------------|
| Andorra     | Credit risk | 180 days      | EUR                   | 0.045          |
| Italy       | Credit risk | 180 days      | EUR                   | 0.045          |
| Australia 🗸 | Credit risk | 180 days      | Declared amount GBP 🗸 | 0.04 💼 🗙 🗸     |

Where a new country has been added, a bin icon will also be available should you need to remove this row.

| Country        | Cover type  | Payment terms | Declared amount | Premium rate % |     |
|----------------|-------------|---------------|-----------------|----------------|-----|
| Andorra        | Credit risk | 180 days      | 5,000 EUR       | 0.045          | l   |
| Italy          | Credit risk | 180 days      | 70,000 EUR      | 0.045          | ø   |
| United Kingdom | Credit risk | 180 days      | 50,000 GBP      | 0.045          | Î 🥖 |
|                |             |               | + Add entry     |                |     |

If there are no declarations to be made for a certain period, the Nil declaration checkbox at the top left of the table needs be checked. This will prevent you from making any further changes to the table, as by submitting a Nil declaration you are informing Atradius that there is no business to declare for the selected period.

| ✓ Nil declaration |             |               | ( I ) Please enter amounts to the nearest whole unit of the appropriate cu |                | urrency |
|-------------------|-------------|---------------|----------------------------------------------------------------------------|----------------|---------|
| Country           | Cover type  | Payment terms | Declared amount                                                            | Premium rate % |         |
| Andorra           | Credit risk | 180 days      | 5,000 EUR                                                                  | 0.045          |         |
| Italv             | Credit risk | 180 davs      | 70.000 EUR                                                                 | 0.045          | 1       |

.....

#### Adding invoice texts or notes

You can add notes to your declaration by expanding the Invoice text or Notes panel below the table. You can use the Invoice text section to provide Atradius with additional information, such as your own reference, which will be included on the premium invoice. The Notes section allows you to inform Atradius about any additional details relating to your declaration.

| nvoice text                          |  |  |
|--------------------------------------|--|--|
| Please enter any invoice text here   |  |  |
|                                      |  |  |
|                                      |  |  |
|                                      |  |  |
|                                      |  |  |
| lotes                                |  |  |
| lotes<br>Please enter any notes here |  |  |
| lotes<br>Please enter any notes here |  |  |

## Submitting your declaration

When you have entered all the details for the selected declaration period, you can select the Calculate button at the bottom of the Declarations screen to generate the Total declared amount and expected premium.

|--|

Before submitting your declaration, you can still make additional changes and recalculate the Total declared amount and Premium.

| 01/07/2019 - 30/06/                                                                                                    | 2020                                                                                                    | ~                                                                                                    |                                                                                                    |                                                                                                    |
|----------------------------------------------------------------------------------------------------|----------------------------------------------------------------------------------------------------|----------------------------------------------------------------------------------------------------|----------------------------------------------------------------------------------------------------|----------------------------------------------------------------------------------------------------|
| ubmit new declar                                                                                                    | ation                                                                                                    |                                                                                                    |                                                                                                    |                                                                                                    |
| G Calcu                                                                                                    | lation estimate                                                                                                    |                                                                                                    |                                                                                                    |                                                                                                    |
| Please                                                                                                    | check your declarat                                                                                                    | tion and select Submit Declaration to                                                                                                  | submit it.                                                                                                    |                                                                                                    |
| Please                                                                                                    | note that the premiu                                                                                                    | um amount on your invoice might be d                                                                                                   | ifferent to that displayed here due to the curr                                                                               | ency exchange rate                                                                                                    |
| update                                                                                                    | es for the month.                                                                                                    |                                                                                                    |                                                                                                    |                                                                                                    |
| We her                                                                                                    | reby certify that this                                                                                                    | submission is a full and accurate decla                                                                                                | aration for the period specified.                                                                                             |                                                                                                    |
|                                                                                                    |                                                                                                    |                                                                                                    |                                                                                                    |                                                                                                    |
|                                                                                                    |                                                                                                    |                                                                                                    |                                                                                                    |                                                                                                    |
| voice number                                                                                                    |                                                                                                    | Invoice date                                                                                                    | Premium                                                                                                    | Total declared amount                                                                                                    |
| voice number                                                                                                    |                                                                                                    | Invoice date                                                                                                    | 45.56 (GBP)                                                                                                    | Total declared amount<br>113,919 (GBP)                                                                                            |
| voice number<br>To enter informatio                                                                                          | n in a row, select the .                                                                                                    | Invoice date / icon or double click the field.                                                                                         | 45.56 (GBP)                                                                                                    | Total declared amount<br>113,919 (GBP)                                                                                            |
| voice number<br>To enter informatio<br>To confirm change                                                                     | n in a row, select the s                                                                                                    | Invoice date<br>                                                                                                    | select the X icon.                                                                                                    | Total declared amount<br>113,919 (GBP)                                                                                            |
| voice number<br>To enter informatio<br>To confirm change<br>Nil declaration                                                  | n in a row, select the s<br>s made in the row, sele                                                                                                    | Invoice date / icon or double click the field. ect the  icon. To discard changes made,                                                 | select the X icon.                                                                                                    | Total declared amount<br>113,919 (GBP)<br>arest whole unit of the appropriate curre                                               |
| voice number<br>To enter informatio<br>To confirm change<br>Nil declaration<br>Country                                       | n in a row, select the a<br>s made in the row, sele<br>Cover type                                                                                                    | Invoice date  icon or double click the field. ect the ✓ icon. To discard changes made, Payment terms                                   | select the X icon.<br>Please enter amounts to the new<br>Declared amount                                                      | Total declared amount<br>113,919 (GBP)<br>arest whole unit of the appropriate curre<br>Premium rate %                             |
| Voice number<br>To enter informatio<br>To confirm change<br>Nil declaration<br>Country<br>Andorra                            | n in a row, select the as made in the row, select the select the row, select the row select the row select the | Invoice date  icon or double click the field. ect the  icon. To discard changes made, Payment terms 180 days                           | select the X icon.<br>Please enter amounts to the new<br>Declared amount<br>5,000 EUR                                         | arest whole unit of the appropriate curres<br>Premium rate %<br>0.045                                                             |
| Voice number<br>To enter information<br>To confirm change<br>Nil declaration<br>Country<br>Andorra<br>Italy                  | n in a row, select the as<br>s made in the row, select<br>cover type<br>Credit risk<br>Credit risk                                                                                                    | Invoice date icon or double click the field. ct the  icon. To discard changes made, Payment terms 180 days 180 days                    | select the × icon.  Please enter amounts to the new Declared amount 5,000 EUR 70,000 EUR                                      | arest whole unit of the appropriate curres<br>Premium rate %<br>0.045                                                             |
| Voice number<br>To enter informatio<br>To confirm change<br>Nil declaration<br>Country<br>Andorra<br>Italy<br>United Kingdom | n in a row, select the a<br>s made in the row, sele<br>Cover type<br>Credit risk<br>Credit risk                                                                                                    | Invoice date icon or double click the field. ct the ✓ icon. To discard changes made, Payment terms 180 days 180 days 180 days 180 days | select the X icon.  Please enter amounts to the new Declared amount  5,000 EUR  70,000 EUR  50,000 GBP                        | Total declared amount<br>113,919 (GBP)<br>arest whole unit of the appropriate curres<br>Premium rate %<br>0.045<br>0.045<br>0.045 |
| voice number<br>To enter informatio<br>To confirm change<br>Nil declaration<br>Country<br>Andorra<br>Italy<br>United Kingdom | n in a row, select the a<br>s made in the row, select<br>s made in the row, select<br>cover type<br>Credit risk<br>Credit risk<br>Credit risk                                                                                                    | Invoice date icon or double click the field. ect the ✓ icon. To discard changes made, Payment terms 180 days 180 days 180 days + A     | select the × icon.<br>Please enter amounts to the new<br>Declared amount<br>5,000 EUR<br>70,000 EUR<br>50,000 GBP<br>dd entry | Total declared amount<br>113,919 (GBP)<br>arest whole unit of the appropriate curres<br>Premium rate %<br>0.045<br>0.045<br>0.045 |

To do this and continue at a later stage, you can store your current progress by selecting the Save declaration button. This will ensure that all the entered data is saved until the declaration has been submitted. You can also delete the partially completed declaration should you wish to start over.

| i      | Success<br>Declaration has been successfully saved. | × |
|--------|-----------------------------------------------------|---|
| Submit | declaration Calculate Save declaration Delete       |   |

When you are happy that the details of your declaration are accurate and complete, the Submit declaration button can be selected. Atradius Atrium will then inform you that the declaration has been successfully submitted to Atradius.

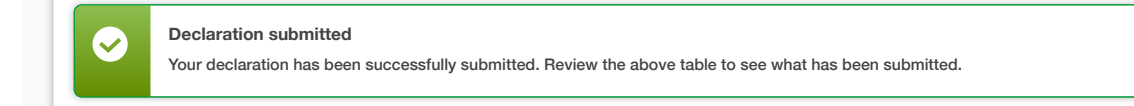

## Adding supplementary declarations

When selecting a declaration period, an overview of each declaration that has been submitted is presented. Each declaration will provide the option to view its specific details by clicking the 'Show declaration' link. From here you can also submit supplementary declarations should you have additional business to declare.

| alact declaration perio | d.                            |                          |                  |                       |                   |
|-------------------------|-------------------------------|--------------------------|------------------|-----------------------|-------------------|
| elect declaration pend  |                               |                          |                  |                       |                   |
| 01/07/2020 - 30/09/202  | 20                            | ~                        |                  |                       |                   |
| Please note that the se | elected declaration period ha | is a start and/or end da | te in the future |                       |                   |
|                         |                               |                          |                  |                       |                   |
| ubmit declarations      |                               |                          |                  |                       |                   |
|                         |                               |                          |                  |                       |                   |
| Invoice number          | Invoice date                  |                          | Premium          | Total declared amount | Show declaratio   |
|                         |                               |                          |                  | 50,000 (EUR)          |                   |
|                         |                               |                          |                  |                       |                   |
|                         |                               |                          |                  |                       |                   |
| Invoice number          | Invoice date                  |                          | Premium          | Total declared amount |                   |
|                         |                               |                          |                  | 45,000 (EUR)          | ✓ Show declaratio |
|                         |                               |                          |                  |                       |                   |
|                         |                               |                          |                  |                       |                   |

Atradius Atrium will remind you that a declaration already exists for the selected period; you can select Yes to continue to submit a supplementary declaration.

| i  | Supplementary declaration<br>Please note a supplementary declaration has already been submitted against this period, do you wish to continue to submit a supplementary<br>declaration? |
|----|----------------------------------------------------------------------------------------------------|
| Ve |                                                                                                    |

You will then be presented with a list of buyer countries, with the existing details shown as they were entered in the previously submitted declaration. Similar to adding new declarations, the declared amount for each country and the currency used can be amended, with the ability to add new rows for additional countries to complete your supplementary declaration.

|                                               | eriod:                                    |                               |                                         |                                |                                 |      |
|-----------------------------------------------|-------------------------------------------|-------------------------------|-----------------------------------------|--------------------------------|---------------------------------|------|
| 01/07/2019 - 30/06                            | /2020                                     | ~                             |                                         |                                |                                 |      |
| Submit new decla                              | ration                                    |                               |                                         |                                |                                 |      |
| nvoice number                                 |                                           | Invoice date                  | Prer                                    | mium                           | Total declared amount           |      |
| -                                             |                                           |                               |                                         | -                              |                                 |      |
|                                               |                                           |                               |                                         |                                |                                 |      |
| To enter information                          | on in a row, select the 🏾                 | icon or double click the fiel | d.                                      |                                |                                 |      |
|                                               |                                           |                               |                                         |                                |                                 |      |
| To confirm change                             | es made in the row, sele                  | ct the 🗸 icon. To discard cha | anges made, select the $	imes$ icon.    |                                |                                 |      |
| Nil declaration                               |                                           |                               | Pleas                                   | se enter amounts to the neares | t whole unit of the appropriate | curr |
|                                               | Cover type                                | Payment terms                 | Declared amount                         | Premium (GBP)                  | Premium rate %                  |      |
| Country                                       |                                           | 180 days                      | 5,000 EUR                               | 1.70                           | 0.045                           |      |
| Country<br>Andorra                            | Credit risk                               |                               |                                         |                                |                                 |      |
| Country<br>Andorra<br>Italy                   | Credit risk<br>Credit risk                | 180 days                      | 70,000 EUR                              | 23.86                          | 0.045                           |      |
| Country<br>Andorra<br>Italy<br>United Kingdom | Credit risk<br>Credit risk<br>Credit risk | 180 days<br>180 days          | 70,000 EUR<br>50,000 GBP                | 23.86<br>20.00                 | 0.045<br>0.045                  | Ō    |
| Country<br>Andorra<br>Italy<br>United Kingdom | Credit risk Credit risk Credit risk       | 180 days<br>180 days          | 70,000 EUR<br>50,000 GBP<br>+ Add entry | 23.86                          | 0.045                           | Û    |

Again, once you have confirmed your changes, you will need to Calculate the Total declared amount and Premium before the declaration can be submitted. Once you are happy that the details entered are correct, you can select the Submit supplementary declaration button.

| Select declaration p | eriod:      |                 |                 |                  |                                        |     |
|----------------------|-------------|-----------------|-----------------|------------------|----------------------------------------|-----|
| 01/07/2019 - 30/06/  | /2020       | ~               |                 |                  |                                        |     |
| Submit new declar    | ation       |                 |                 |                  |                                        |     |
| nvoice number<br>    |             | nvoice date<br> | Pre<br>45.5     | emium<br>6 (GBP) | Total declared amount<br>113,919 (GBP) |     |
| Country              | Cover type  | Payment terms   | Declared amount | Premium (GBP)    | Premium rate %                         |     |
| Andorra              | Credit risk | 180 days        | 5,000 EUR       | 1.70             | 0.045                                  | 6   |
| Italy                | Credit risk | 180 days        | 70,000 EUR      | 23.86            | 0.045                                  | 6   |
| United Kingdom       | Credit risk | 180 days        | 50,000 GBP      | 20.00            | 0.045 💼                                | i 🥖 |
|                      |             |                 | + Add entry     |                  |                                        |     |
| ✓ Invoice text or no | otes        |                 |                 |                  |                                        |     |

When a supplementary declaration has been submitted, you will then be able to see an overview of the previous declaration and the supplementary declaration so you can compare changes made.

| elect declaration peri | od:              |   |         |                                        |                    |
|------------------------|------------------|---|---------|----------------------------------------|--------------------|
| 01/07/2019 - 30/06/20  | 20               | ~ |         |                                        |                    |
| ubmit declarations     |                  |   |         |                                        |                    |
| Invoice number         | Invoice date<br> |   | Premium | Total declared amount<br>113.919 (GBP) | ✓ Show declaration |
|                        |                  |   |         |                                        |                    |
| Invoice number         | Invoice date     |   | Premium | Total declared amount<br>163.919 (GBP) | ✓ Show declaration |